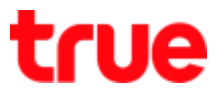

## Forward Port for GCOM GN2000-04GS-2VT

 Type 192.168.1.1 then press Enter, type Username = admin, Password = password then press Login

| E) Home Gateway ×  → C □ 192.168.1.1 | Θ - □                                           |
|--------------------------------------|-------------------------------------------------|
|                                      |                                                 |
| -G-COM                               | Home Gateway                                    |
| Username                             | admin                                           |
| Password                             | ••••••                                          |
|                                      | Login                                           |
| Copyright © 2017, GC                 | COM Technologies Co., Ltd. All Rights Reserved. |

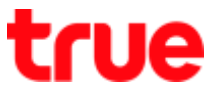

## 2. On the top select Security Setup and then Security > Port Forwarding

| C 🛈 ไม่ปลอดภัย   192.16                                              | 1.1/index.html                                                                                                    |
|----------------------------------------------------------------------|----------------------------------------------------------------------------------------------------|
| G-COM<br>TECHNOLOGY                                                  | Gateway Advanced Setup Vibilities                                                                                                    |
| Management<br>Password<br>GPON Password (SLID)                       | Port Forwarding<br>Port forwarding function forwards WAN applications to LAN devices. Multiple port forwarding rules are<br>supported. |
| GPON Password (LOID)<br>Remote Web                                   | 1. Set an application name.       Application Name       Customer Settings                                                             |
| IPv4 Firewall<br>IPv6 Firewall<br>MAC Filtering<br>Website Filtering | 2. Select LAN device, or manually enter an IP address.         Device       Manually Enter IP Address         IP Address               |
| Port Forwarding<br>Port Trigger<br>DMZ Hosting<br>UPnP               | 3. Enter LAN side TCP/UDP port. TCP/UDP Port                                                                                           |
|                                                                      | 4. Select protocol.<br>Protocol TCP ▼                                                                                                  |
|                                                                      | 5. Enter WAN side TCP/UDP port range. Starting Port                                                                                    |
|                                                                      | 6. Select WAN connection.<br>WAN Connection 1_INTERNET_TR069_R_VID_100 •                                                               |
|                                                                      | 7. Click "Add" to save your settings.                                                                                                  |
|                                                                      | Port Forwarding List<br>Application Name LAN IP Protocol LAN Port WAN Port Range Edit                                                  |

## true

- 3. Check the settings as follows:
  - Application Name: select Customer Settings
  - Device: select device or enter IP Address at IP Address space
  - TCP/UDP Port: enter Port to Forward
  - Protocol: select as desired
  - Starting Port and Ending Port: enter Port to forward
  - WAN Connection: select 1\_INTERNET\_TR069\_INTERNET\_R\_VID\_100
  - Press Add

| Application Name        | Customer Settings               |  |
|-------------------------|---------------------------------|--|
| 2. Select LAN device. o | r manually enter an IP address. |  |
| Device                  | Manually Enter IP Address       |  |
| IP Address              | 192.168.1.33                    |  |
| 3. Enter LAN side TCP/  | UDP port.                       |  |
| TCP/UDP Port            | 81                              |  |
| 4. Select protocol.     |                                 |  |
| Protocol                | TCP V                           |  |
| 5. Enter WAN side TCP   | /UDP port range.                |  |
| Starting Port           | 81                              |  |
| Ending Port             | 81                              |  |
| 6. Select WAN connect   | ion.                            |  |
| WAN Connection          | 1_INTERNET_TR069_R_VID_100 V    |  |
| 7. Click "Add" to save  | your settings.                  |  |

TRUE CORPORATION PUBLIC COMPANY LIMITED 18 TRUE TOWER, RATCHADAPHISEK ROAD, HUAI KHWANG, BANGKOK 10310 THAILAND WWW.TRUECORP.CO.TH

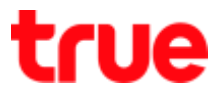

| E Home Gateway X                 |                                       |                   |                |             |                   |      | Θ -    |   |   | × |
|----------------------------------|---------------------------------------|-------------------|----------------|-------------|-------------------|------|--------|---|---|---|
| C () ไม่ปลอดภัย   192.168.1.1/in | dex.html                              |                   |                |             |                   |      |        | 7 | ☆ | : |
|                                  | 4. Select protocol.                   |                   |                |             |                   |      |        |   |   | - |
|                                  | Protocol                              |                   | TCP            | ,           |                   |      |        |   |   |   |
|                                  | 5. Enter WAN side TCP/UDP port range. |                   |                |             |                   |      |        |   |   |   |
|                                  | Starting Port                         |                   |                |             |                   |      |        |   |   |   |
|                                  | Ending Port                           |                   |                |             |                   |      |        |   |   |   |
|                                  | 6. Select WAN connection.             |                   |                |             |                   |      |        |   |   |   |
|                                  | WAN Connection                        | 1_INT             | ERNET_         | TR069_R_VID | 0_100 ▼           |      |        |   |   |   |
|                                  | 7. Click "Add" to save your settings. |                   |                |             |                   |      |        |   |   |   |
|                                  | Add                                   |                   |                |             |                   |      |        |   |   |   |
|                                  | Port Forwarding List                  |                   |                |             |                   |      |        |   |   |   |
|                                  | Application<br>Name                   | LAN IP            | Protocol       | LAN<br>Port | WAN Port<br>Range | Edit |        |   |   |   |
|                                  | Customer<br>Settings                  | 192.168.1.33      | TCP            | 81          | 81                | Edit | Remove |   |   |   |
|                                  |                                       |                   |                |             |                   |      |        |   |   |   |
|                                  | Copyright © 2017                      | , GCOM Technologi | es Co., Ltd. A | II Rights   | Reserved.         |      |        |   |   |   |
| 4                                |                                       |                   |                |             |                   |      |        |   |   | F |

4. Once completed, setup information will be shown in below table